# Getting Started with the CLI and APIs using Cisco Metapod

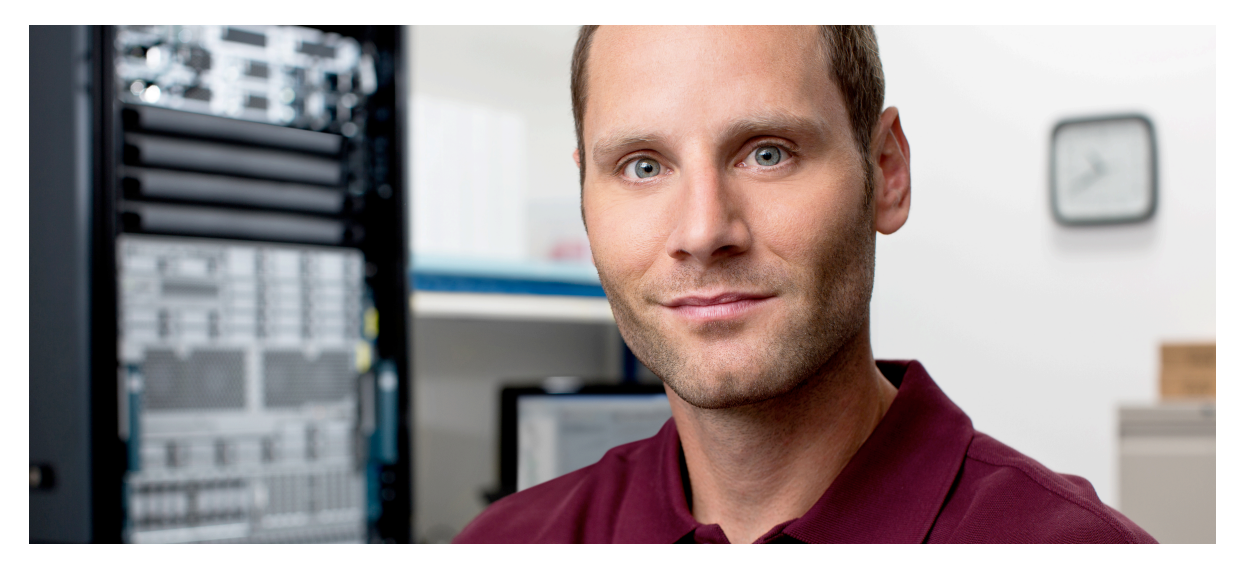

In this tutorial we will describe how to get started with the OpenStack APIs using the command line, the REST interface, and some simple Python code examples. We will walk through the steps of each of these with actual examples as well as pointers to the Web for additional information. This document is targeted at people that are new to OpenStack and want to get going with the CLI, REST, and maybe some coding in Python.

# **OpenStack APIs**

OpenStack has a standard set of REST APIs that are exposed and used to run and manage the cloud platform. They are controlled by versions, so you should always make sure you are using the right version of the API standard when talking to a particular OpenStack cloud. The APIs are the only way for you to talk to OpenStack from the outside world--even the default dashboard Horizon has to use the REST APIs to perform functions in the cloud, so they are really the only way to communicate with an OpenStack environment.

There are many other open source projects that can talk to the OpenStack APIs and the list is growing every day. Ansible, Chef, Puppet, and SaltStack as well as many higher-level XaaS systems, including Cloud Foundry, OpenShift, Appenda, RightScale, Scalr, Clickr, and many others have interfaces to OpenStack.

The OpenStack project provides a standard set of Client utilities for each project (i.e. Nova, Cinder, Keystone) that can be installed on your local system to control your OpenStack instance. These utilities are Python-based, so Python is also a requirement to run the CLI tool suite. A unified CLI tool starting above V2.20.0 is replacing these single CLI tools.

The API can also be written via CURL commands either in a script, at the CLI, or via programmatic control, so we will walk through a few examples of how this works by logging into OpenStack and issuing a few API commands via CURL directly. We can then run the CLI with the debug option turned on and watch how those tools create their CURL commands to do their work.

Lastly, there have been several language bindings built in the open source community including Java, Ruby, GO, C, C++, Python, node.js as well as the Python API that the CLI tools use to do their work. We will look at a few simple Python scripts using the bindings to illustrate how to talk to an OpenStack-based cloud platform.

# OpenStack CLI tools - Getting Started on the Command Line

Before using the command line to communicate with your OpenStack environment you will need to download and install the CLI tools for your particular OS. Below are the instructions that explain how to install the prerequisite software and the Python package for each OpenStack client.

http://docs.openstack.org/user-guide/common/cli\_install\_openstack\_command\_line\_clients.html

https://support.metacloud.com/entries/100998896-Installing-Command-line-clients

https://support.metacloud.com/entries/100996126-Available-OpenStack-Services-Clients

After you have the core CLI utilities installed you next need to get the login script from the OpenStack instance you are talking to, (or you can build one from scratch). To get the login CLI script from the OpenStack instance you first need to login, then you will need to navigate to the Access and Security Tab on the left navigation menu.

| 60<br>motocloud C    | Web Production ⇒ Access & Security               |                             |
|----------------------|--------------------------------------------------|-----------------------------|
| metacioua            |                                                  |                             |
| 🔒 Web Producti 👻     | Security Groups Keypairs Floating IPs API Access |                             |
| PROJECT •            | Security Groups                                  |                             |
| INSTANCES            | NAME                                             | DESCRIPTION                 |
| VOLUMES              | Web                                              | port 80, 8080               |
| IMAGES & SNAPSHOTS   | Web-Mgmt                                         | Ports 12120-12123           |
| ACCESS & SECURITY    | default                                          | default                     |
| ORCHESTRATION (BETA) | openstack-admin-ports                            | Ports OpenStack API Access  |
|                      | scalr                                            | scalr port 8013             |
| OPENSTACK HELP       | scalr.i7x7c7ac8fb.ip-pool                        | Scalr system security group |
|                      | Displaying 6 items                               |                             |

Next, navigate to the API tab on the top of the panel and notice the two buttons at the top for RC file downloads. One is for the OpenStack CLI and the other is to use the EC2 CLI tools.

| metacloud              | Web Production > Access & Security |                                                                                |                            | 1 DEMOADMIN -            |  |
|------------------------|------------------------------------|--------------------------------------------------------------------------------|----------------------------|--------------------------|--|
| Web Producti           | Security Groups Keypairs           | Floating IPs API Access                                                        |                            |                          |  |
| PROJECT •              | API Endpoints                      |                                                                                | DOWNLOAD OPENSTACK RC FILE | DOWNLOAD EC2 CREDENTIALS |  |
| INSTANCES              | SERVICE                            | SERVICE ENDPOINT                                                               |                            |                          |  |
| VOLUMES                | Compute                            | http://api-demo1.client.metacloud.net:8774/v2/ecf8ab7812994860a5a80acddfadf52e |                            |                          |  |
| IMAGES & SNAPSHOTS     | Image                              | http://api-demo1.client.metacloud.net:9292/v1                                  |                            |                          |  |
| ACCESS & SECURITY      | Cloudformation                     | http://api-demo1.client.metacloud.net:8000/v1                                  |                            |                          |  |
| ORCHESTRATION (BETA)   | Volume                             | http://api-demo1.client.metacloud.net:8776/v1/ecf8ab7812994860a5a80acddfadf52e |                            |                          |  |
|                        | EC2                                | http://api-demo1.client.metacloud.net:8773/services/Cloud                      |                            |                          |  |
|                        | Orchestration                      | http://api-demo1.client.metacloud.net:8004/v1/ecf8ab7812994860a5a80acddfadf52e |                            |                          |  |
| GQ                     | Identity                           | http://api-demo1.client.metacloud.net:5000/v2.0                                |                            |                          |  |
| POWERED BY metacloud C |                                    |                                                                                |                            |                          |  |
|                        |                                    |                                                                                |                            |                          |  |
|                        |                                    |                                                                                |                            |                          |  |
|                        |                                    |                                                                                |                            |                          |  |

Select the DOWNLOAD OPENSTACK RC file, which will download the RC file to your local computer. Next you need to run that file to authenticate into the tenant you downloaded the RC file from. Below is an example of what the script file looks like:

## #!/bin/bash

```
# With the addition of Keystone, to use an OpenStack cloud you should
# Authenticate against keystone, which returns a **Token** and **Service
# Catalog**. The catalog contains the endpoint for all services the
# User/tenant has access to - including nova, glance, keystone, swift.
#
# *NOTE*: Using the 2.0 *auth api* does not mean that compute api is 2.0. We
# will use the 1.1 *compute api*
export OS_AUTH_URL=http://api-triall.client.metacloud.net:5000/v2.0
# With the addition of Keystone we have standardized on the term **tenant**
# as the entity that owns the resources.
export OS_TENANT_ID=5a2f2a6b6b7641bf97bc7303fcb9f047
export OS_TENANT_NAME="Heat Demo"
# In addition to the owning entity (tenant), openstack stores the entity
# performing the action as the **user**.
```

```
export OS_USERNAME="biharper"
# With Keystone you pass the keystone password.
echo "Please enter your OpenStack Password: "
read -sr OS_PASSWORD_INPUT
export OS PASSWORD=$OS PASSWORD INPUT
```

Next we need to run the bash shell script, so run it using the following command:

```
$ source Web-Production-rc.sh
Please Enter your OpenStack password: **********
```

Once you have authenticated you can begin using the CLI tools. Please note, if you enter your password incorrectly, this simple script will not give you an error, you will get an error on the first CLI you attempt.

Below we will start with probably the largest command, the "nova" command and show some simple examples.

First, let's look at a simple example which will look at running VMs using the nova list command within a tenant. The second example is showing how to boot up a VM using the nova boot command.

| look at running instances<br>\$ nova list                                                                                                    |                                                                                       |                                                |                                                                                                    |
|----------------------------------------------------------------------------------------------------|---------------------------------------------------------------------------------------|------------------------------------------------|----------------------------------------------------------------------------------------------------|
| ID                                                                                                    | Name                                                                                  | Status                                         | Networks                                                                                                    |
| ca7a3376-38e6-4765-bcc7-6563dc107266<br>ac465211-d1c4-4f36-8248-8be949d88d5b<br>0a46462d-3976-41bf-a0ff-69ebdca58b23<br>75ea8fc2-5271-4741-9bbc-81ad5762e912<br>2527f55b-0254-4e80-9024-66f33387aaff | Chef Client<br>Chef Server<br>Load Balancer 3.0<br>OpenStack-Aurora-Dashboard<br>Win7 | ACTIVE<br>ACTIVE<br>ACTIVE<br>ACTIVE<br>ACTIVE | demo1-1003=10.0.3.3<br>demo1-1003=10.0.3.4, 38.84.67.214<br>demo1-1003=10.0.3.5, 38.84.67.216<br>demo1-1003=10.0.3.2, 38.84.67.212<br>demo1-1003=10.0.3.6, 38.84.67.215 |

Below we are booting a VM.

| <pre>\$ nova boot — flavor m1.large -</pre>                                                                                                    | image cirros-0.3.0-x86_64 foofoo                                                                                                    |
|----------------------------------------------------------------------------------------------------|----------------------------------------------------------------------------------------------------|
| Property                                                                                                    | Value                                                                                                    |
| <pre>status updated OS-EXT-STS:task_state key_name image hostId OS-EXT-STS:vm_state flavor id security_groups user_id name adminPass tenant_id created OS-DCF:diskConfig metadata accessIPv4 accessIPv4 accessIPv4 oS-EXT-STS:power_state OS-EXT-STS:power_state OS-EXT-AZ:availability_zone config_drive </pre> | BUILD<br>2014-04-25T19:54:30Z<br>scheduling<br>None<br>cirros-0.3.0-x86_64<br>building<br>m1.large<br>c13203c6-72d9-4fc7-9902-9349bd9a69db<br>[{u'name': u'default'}]<br>9be9ec6825f74f11af29092647fe85c8<br>foofoo<br>LWxnXi83kPeU<br>227611fb6dd449eea36b8cc77cfd9aa8<br>2014-04-25T19:54:30Z<br>MANUAL<br>{}<br>0<br>0<br>demo1 |
| +                                                                                                    |                                                                                                    |

Now let's look at our networks using the nova network-list command. This example will show how many networks are available within the cloud.

List network

| \$ nova network-list                                                               |            |              |
|------------------------------------------------------------------------------------|------------|--------------|
| ID                                                                                 | Label      | Cidr         |
| 8a8c8211-eb8f-4e18-8511-2e31c56bae26                                               | demo1-1001 | 10.0.1.0/24  |
| fd384064-3564-433d-b3a1-eb318fc4516f                                               | demo1-1002 | 10.0.2.0/24  |
| 8dae050c-85f1-49b7-b5b4-3207fb0263af                                               | demo1-1003 | 10.0.3.0/24  |
| 7203a7f2-1deb-4082-ba64-26bc92b65f58                                               | demo1-1004 | 10.0.4.0/24  |
| a7b7de87-47a4-47ba-9e17-6f28aca2e6ea                                               | demo1-1005 | 10.0.5.0/24  |
| 344a76c3-af38-4864-8342-394f92e4cfb5                                               | demo1-1006 | 10.0.6.0/24  |
| 8e5798ec-1506-4235-8b7a-b67f6f10be9f                                               | demo1-1007 | 10.0.7.0/24  |
| 747b3780-0767-4582-8421-978566ff121c                                               | demo1-1008 | 10.0.8.0/24  |
| 7dc7c16e-df50-4e44-95d5-a9a0dc2e4a16                                               | demo1-1009 | 10.0.9.0/24  |
| 1be13535-492e-4845-aeb4-4c30dcbc7f7a                                               | demo1-1010 | 10.0.10.0/24 |
| 25764e09-b3dc-4ba5-817f-17e858e53aba                                               | demo1-1011 | 10.0.11.0/24 |
| 6bbaa6dd-62f9-4776-b061-b79a8aaffe39                                               | demo1-1012 | 10.0.12.0/24 |
| 21150769-cb24-498e-a43b-1bc5dc612850                                               | demo1-1013 | 10.0.13.0/24 |
| b86e622c-8d9f-4228-9bde-6e13e335975b                                               | demo1-1014 | 10.0.14.0/24 |
| 63db5f41-8ef5-4232-a2ec-329432739361                                               | demo1-1015 | 10.0.15.0/24 |
| fea22962-1805-4a0e-9274-f711bc10f3e9                                               | demo1-1016 | 10.0.16.0/24 |
| e1fe5bb3-a70b-4715-97ce-81943ec9fd97                                               | demo1-1017 | 10.0.17.0/24 |
| 9f5d2907-01f6-4efd-ae4f-31d38b35a31f                                               | demo1-1018 | 10.0.18.0/24 |
| f8997291-f7b0-4ad4-a8fc-e2f8085e6905                                               | demo1-1019 | 10.0.19.0/24 |
| 92cf5e7d-d0f9-4565-9cec-1630585e6b33                                               | demo1-1020 | 10.0.20.0/24 |
| addf4737-0400-484a-aab8-32c536f06137                                               | demo1-1021 | 10.0.21.0/24 |
| b7d7e291-1426-4c25-a80d-5d7922c9895f                                               | demo1-1022 | 10.0.22.0/24 |
| 21d901a5-9a14-422b-a6e9-a6e31370eef5                                               | demo1-1023 | 10.0.23.0/24 |
| 11ac7dec-c144-41b4-9f11-c8b92d04c92d                                               | demo1-1024 | 10.0.24.0/24 |
| e1a9aa0e-998f-49fb-9ed0-95e561ad870a                                               | demo1-1025 | 10.0.25.0/24 |
| 874e2fdc-9a1e-4bf3-a05d-c1ec1010b131                                               | demo1-1026 | 10.0.26.0/24 |
| 93244e8b-a71d-4601-a7cb-e642bd0eb0f5                                               | demo1-1027 | 10.0.27.0/24 |
| 93c26825-c36d-40fe-9422-aaa5ccbf8fff                                               | demo1-1028 | 10.0.28.0/24 |
| 9b364896-6c44-4754-a1a2-ca4bcce29c16                                               | demo1-1029 | 10.0.29.0/24 |
| 40025bde-db47-48b4-a852-7e44395ff7a9                                               | demo1-1030 | 10.0.30.0/24 |
| 4a381cda-0317-42e8-8bd7-9196d72atc68                                               | demo1-1031 | 10.0.31.0/24 |
| 8/131441-0e1b-4450-8561-0076c7a3eb64                                               | demo1-1032 | 10.0.32.0/24 |
| 8DD000C9-640/-4C5a-DT/e-ae2/02462311                                               | demo1-1033 | 10.0.33.0/24 |
| 000//42a-a403-4001-0/00-249T44/9342C                                               | demo1-1034 | 10.0.34.0/24 |
| / 100302e-0084-4Ce2-0005-425308456Te5                                              | demo1-1035 | 10.0.35.0/24 |
| 0990C9/0-3008-4248-0//0-002/2T458659                                               | demo1-1030 | 10.0.30.0/24 |
| 00100000-09/2-4090-0202-101009001904                                               | demo1-103/ | 10.0.3/.0/24 |
| _ 20500445-0011-4105-005/-1201aae81aT1  <br>_ d120b4f0_bbo5_4242-041b_d046ab6152b2 | demo1-1038 | 10.0.38.0/24 |
| 01290410-0000-4243-9410-094080015202  <br>  d0242402-2246-4fcc-9c44-db9475204000   | demo1-1039 | 10.0.39.0/24 |
| L 66f73267_d510_d108_s020_01fb6d50s60d                                             | demo1-1040 | 10.0.40.0/24 |
| 802dao0c_5c56_43b6_a74c_d2da50075142                                               | demo1-1041 | 10.0.41.0/24 |
| QaaQ11b7_c1c1_4Qfa_Q075_0f4237f64000                                               | demo1-1042 | 10.0.42.0/24 |
| 8a59h7ed_80d6_406e_8ceb_hf241917cd66                                               | demo1-1045 | 10.0.44.0/24 |
| cf440312-d5hc-4c50-0a10-016a06642740                                               | demo1-1044 | 10.0.45.0/24 |
| 92cfb9a6-e549-4dd5-b463-d5989dd58fc4                                               | demo1-1045 | 10.0.46.0/24 |
| 7f718237-4a5a-4554-9ca0-1711d030-040                                               | demo1-1040 | 10.0.47.0/24 |
| ff98d7ae-8096-4007-a821-fcfd415ccc45                                               | demo1-1047 | 10.0.49.0/24 |
| 6b52122d-cfd7-429b-b6ab-61707eb512ef                                               | demo1-1040 | 10.0.49.0/24 |
| b0339c9f-c44f-41f5-a9f6-58171c34be07                                               | demo1-1050 | 10.0.50.0/24 |
|                                                                                    |            |              |

Next we will look at the Cinder Command and give a few examples there. First we will list the volumes in a tenant, then we will create a new volume.

|                                       |                  | Status                    | Display N | Name | Size | Volume Type | Bootable | Attached | to |
|---------------------------------------|------------------|---------------------------|-----------|------|------|-------------|----------|----------|----|
| 038bbf57-a6b4-429e-a                  | f05–19d4d4db3c2d | available                 | Cloud2Vo  | lume | 2    | None        | false    | +<br>    |    |
| 08fadf20-0941-4cbc-b                  | :9e-34f5a9257e43 | available                 | Cloud21Vo | lume | 2    | None        | false    | Í        |    |
| ad65eb01-353c-4acf-83                 | Ldf-8af943da5f9a | available                 | Cloud1Vo  | lume | 2    | None        | false    | I        |    |
| Property                              | \\               | /alue                     |           |      |      |             |          |          |    |
| Property                              | \<br>            | /alue                     | <br>      |      |      |             |          |          |    |
| attachments                           |                  | []                        | 1         |      |      |             |          |          |    |
| availability_zone                     |                  | nova                      |           |      |      |             |          |          |    |
| bootable                              | 2015 05 043      | ralse                     |           |      |      |             |          |          |    |
| display description                   | 2015-05-04       | Nono                      | 2300      |      |      |             |          |          |    |
| display_description                   | DR.              | Backend                   |           |      |      |             |          |          |    |
| id                                    |                  | -Dackenu<br>208-882a-3174 | e23b7e145 |      |      |             |          |          |    |
| metadata                              | 0007558-0000-40  | {}                        | 2200/0140 |      |      |             |          |          |    |
| size                                  |                  | 40                        |           |      |      |             |          |          |    |
|                                       |                  | None                      |           |      |      |             |          |          |    |
| snapshot id                           | None None        |                           |           |      |      |             |          |          |    |
| <pre>snapshot_id source_volid</pre>   |                  | creating                  |           |      |      |             |          |          |    |
| snapshot_id<br>source_volid<br>status | ci               | reating                   |           |      |      |             |          |          |    |

Next we will tackle a more complex example and attach a volume to an instance, then mount the volume from within that instance so we can use it.

A cloud volume is backed by a persistent storage device such as an NFS device, Ceph pool, or another mechanism to provide OpenStack with persistent storage within its framework. Cloud volumes can be attached and detached from instances. When they are first attached they are raw devices with no file system. The device will be /dev/vdb (virtual device B) but until you put a file system on it and mount it to a mount point, you won't be able to see it.

The assumption is that you have a running instance (bea1d407-2163-4e5a-99f1-d83aa96435d1) and you want to attach a 2G cloud volume to it and then mount it to the system. In this example we will use the Cinder command line to create a volume of 2G, then attach that volume to a running Linux instance, then create a file system and mount it to the system.

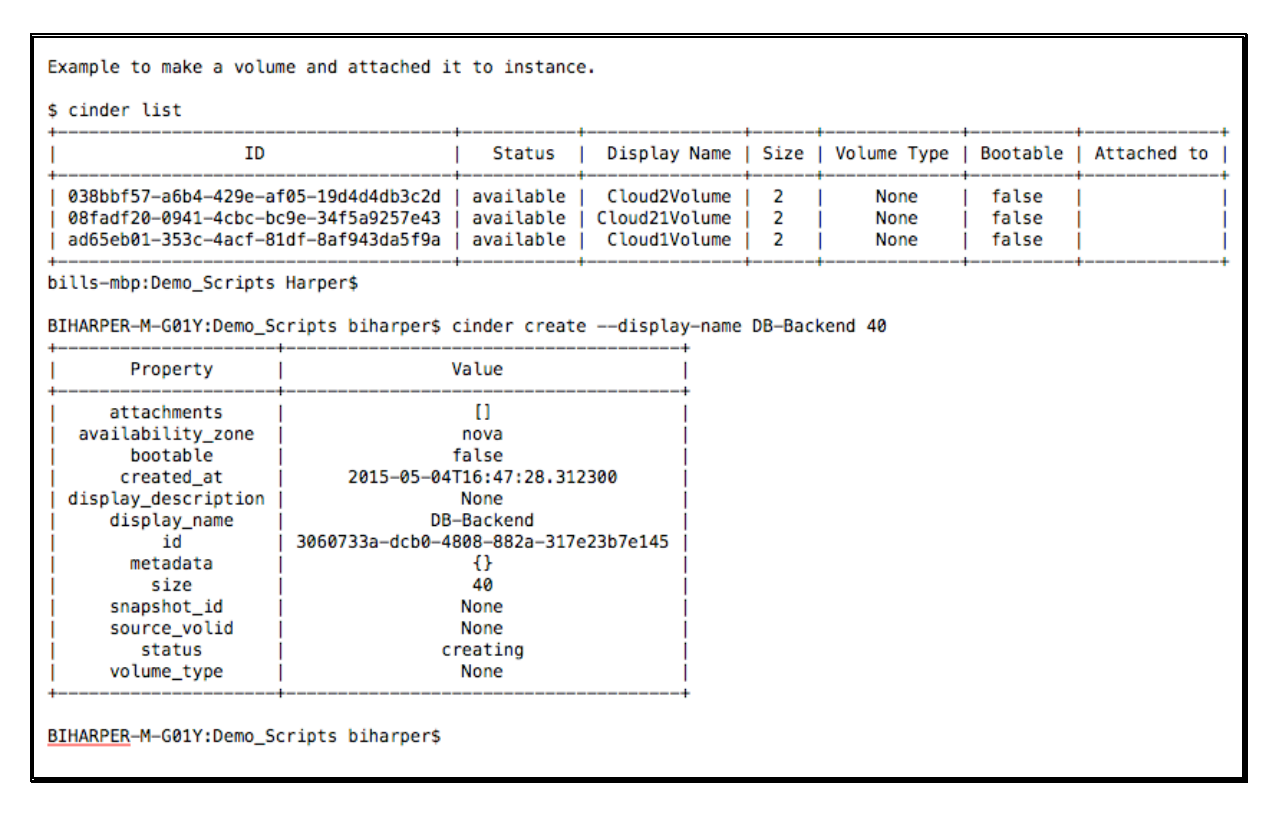

First, we will need to ssh into our instance and see what we have for devices and mount points.

\$ ssh -i your-private-key.pem <user name>@<ip address or host>

Once in the instance, check the mount points.

\$ sudo df -k

Since nothing is listed must put a Linux file system into the cloud Volume using the mkfs command.

\$ sudo mkfs -t ext3 /dev/vdb

Once the volume is formatted, we can create a mount point to mount the volume.

\$ sudo mkdir /VolumeB

Mount it and verify you can see the new volume.

\$ sudo mount -t ext3 /dev/vdb /VolumeB

You can test it by putting some data there or making a directory and touching a file name on the virtual drive.

```
$ cd /VolumeB
```

\$ touch test-data.dat

Now we can look at some Glance commands for the image store and walk through some examples. The best use case for the Glance CLI is uploading EC2 Container GuestOS images, which are 3 files with UUID that get pointed to by the base AMI. Below we will walk through some examples.

First, let's use the CLI to list the images stored in Glance. This is an Admin View using an Admin project and login.

| ID                                   | Name                                           | Disk Format | Container Format | Size        | State  |
|--------------------------------------|------------------------------------------------|-------------|------------------|-------------|--------|
| 5d45616c-9a81-4dbb-b541-e5354abc1d63 | CentOS-6.4-x86-64-RAW                          | raw         | bare             | 8589934592  | acti   |
| a276313e-085e-4931-87cf-952720596150 | centos.6-4.x86-64.20120402                     | ami         | ami              | 2147483648  | acti   |
| 2a568e36-43ff-4a99-9fc5-8a8e2ed4d82d | CentOS.6.4.x86-64-GITYUMFIX                    | ami         | ami              | 21474836480 | acti   |
| d39b718-e5ff-491c-8b00-6ac0ad86c4e6  | centos.initramfs-2.6.32-358.2.1.el6.x86_64     | ari         | ari              | 11908711    | acti   |
| 57feda2f-1ed0-4b50-b3aa-9424f43a8640 | centos.vmlinuz-2.6.32-358.2.1.el6.x86_64       | aki         | aki              | 4043920     | acti   |
| d0e5a6c-2da2-41f4-93da-8e569005e977  | Cent0S7-x86-64-1503-Raw                        | raw         | bare             | 8589934592  | act:   |
| 56088018-8869-4d6c-bc22-088c9a9ac629 | CoreOS 557.2.0                                 | gcow2       | bare             | 375455744   | act:   |
| b8aa825-1168-4294-8aa4-9811604d9bb0  | Jenkins                                        | raw         | bare             | 4294967296  | act:   |
| a695f8d9-c32e-402c-9ee1-bc6bef141b90 | LAMP-13.0.Stack                                | raw         | bare             | 2147483648  | act:   |
| f645ec75-9761-454c-938c-cce2f616c0a2 | mc-vlb-3.6-x86_64-20140929                     | ami         | ami              | 5368709120  | act    |
| 6b3070cf-7978-4661-9d81-88e840a15868 | mc-vlb.initrd.img-3.2.0-69-virtual             | ari         | ari              | 5931684     | act    |
| 9a55585f-28aa-4a59-a36c-2b5acffa9166 | mc-vlb.vmlinuz-3.2.0-69-virtual                | aki         | aki              | 4976112     | act:   |
| ebabf1f6-32d2-4127-8e08-de5877075ee7 | MySQL                                          | raw         | bare             | 4294967296  | act    |
| 0fbada39-4955-4673-ac29-f940efa5c1e8 | scientific.5-9.x86-64.20130402                 | ami         | ami              | 2147483648  | act:   |
| 0055abb0-802f-48e7-8826-dcabe1099fe7 | scientific.6-3.x86-64.20130402                 | ami         | ami              | 2147483648  | act    |
| 07e7e470-873e-4bd9-a5cd-55e82573854a | scientific.initramfs-2.6.32-358.2.1.el6.x86_64 | ari         | ari              | 11981969    | act    |
| f5a35b64-f960-441c-a613-b24ba637745d | scientific.initrd-2.6.18-348.3.1.el5           | ari         | ari              | 2600201     | j act  |
| 79ffb632-442c-44ef-9cab-23839ed7bbc3 | scientific.vmlinuz-2.6.18-348.3.1.el5          | aki         | aki              | 2126460     | i act  |
| f0323af8-65bb-4f87-a68e-89f2021d9e32 | scientific.vmlinuz-2.6.32-358.2.1.el6.x86 64   | aki         | aki              | 4044656     | i act  |
| 4f259645-5e9b-46fd-9ff0-90509a95867d | Ubuntu Server 14.04                            | gcow2       | bare             | 256442880   | act    |
| 403203af-579e-45c8-81ac-555d36a82646 | ubuntu.12-04.x86-64.20130725                   | ami         | ami              | 2147483648  | act    |
| fe7426cd-26b5-42a0-86eb-568a04896db9 | ubuntu.12-04.x86-64.20130725-kernel            | aki         | aki              | 4956208     | act    |
| a6982b9d-4d41-4a92-bf1d-79b1f8b9c35b | ubuntu.12-04.x86-64.20130725-ramdisk           | lari        | ari              | 5781336     | i act: |
| 40a400ec-1879-483c-9924-b5d27f1cda76 | ubuntu.12-10.x86-64.20131009                   | I ami       | ami              | 2147483648  | act    |
| 64f81e67-ee2c-42e2-a446-89183855a67c | ubuntu.12-10.x86-64.20131009-kernel            | aki         | aki              | 5129040     | act:   |
| ca9ae3c5-1581-4d65-8da1-d6dd2d89436a | ubuntu.12-10.x86-64.20131009-ramdisk           | lari        | ari              | 4144066     | i act: |
| 448a8619-ab65-4a9e-bf17-48a154ff7746 | ubuntu.13-04.x86-64.20140425                   | I ami       | ami              | 2147483648  | act:   |
| 678bd193-0818-45ca-bf2f-dd7bd943b2b5 | ubuntu.13-04.x86-64.20140425-kernel            | aki         | aki              | 5355920     | act    |
| b0f6d4be-cd52-499f-802f-b73dfb219125 | ubuntu.13-04.x86-64.20140425-ramdisk           | ari         | ari              | 4766343     | act    |
| 82559259-4a8d-47d2-8938-42108465d91e | Ubuntu14.04-CLI-GOLD-SNAPSHOT                  | l raw       | bare             | 42949672960 | act    |
| 417d337a-9567-4617-84da-dc71702a70f4 | Ubuntu14.04-OpenStack-CLI-Tools                | raw         | bare             | 42949672960 | act    |
| 2a3d2e0a-8444-44a3-8601-07a7c68aab92 | ubuntu1404-ita                                 | raw         | bare             | 42949672960 | act    |
| a3a9cab6-e5bd-4452-854e-356e18d9b61a | Windows-Server2012-R2.0COW2                    | acow2       | bare             | 8796438528  | act    |
| 0e468d99-4e6d-443c-8ce8-1bc7b1199403 | Windows2012-Server-R2-0C0W2                    | acow2       | bare             | 8796438528  | act    |

Next, let's look at the details of a particular image using the image-show option.

| <pre>\$ glance image-show</pre>                                                                                                    | 66ee4474-bace-475b-99f3-09f809060742                                                                                                    |
|----------------------------------------------------------------------------------------------------|----------------------------------------------------------------------------------------------------|
| Property                                                                                                    | Value                                                                                                    |
| <pre>/ checksum / container_format / created_at / deleted / disk_format / id / is_public / min_disk / min_ram / name / owner / protected</pre> | 4a296b174deaccf836c24a74112d1cba<br>bare<br>2014-03-06T18:58:27<br>False<br>qcow2<br>66ee4474-bace-475b-99f3-09f809060742<br>False<br>0<br>0<br>Windows 7 Desktop<br>227611fb6dd449eea36b8cc77cfd9aa8<br>False |
| protected<br>size                                                                                                    | False<br>5413535744                                                                                                    |
| size                                                                                                    | 5413535744                                                                                                    |
| updated_at                                                                                                    | 2014-03-06T23:15:22                                                                                                    |

Finally, let's add a GuestOS image to Glance using the CLI by uploading an EC2 AMI/ARI/AKI image. You must do it in three steps, and tie the AKI and ARI to the AMI by the UUID. Below are the steps and an example.

| \$ glance image-crea                                                                                                    | tename nginx-13.0disk-format ari                                                                                                    | container-format ariis-public falsefile turnkey-nginx-php-fastcgi-13.0-wheezy-amd64-initrd             |
|----------------------------------------------------------------------------------------------------|----------------------------------------------------------------------------------------------------|----------------------------------------------------------------------------------------------------|
| Property                                                                                                    | Value                                                                                                    |                                                                                                    |
| <pre>- checksum<br/>container_format<br/>created_at<br/>deleted_at<br/>disk_format<br/>id<br/>is_public<br/>min_ram<br/>name<br/>owner<br/>protected</pre> | fdef669087e2c23f3e12a58cce3fba06<br>ari<br>2014-04-30T23:13:15<br>False<br>None<br>ari<br>ec35256f-c27e-44e0-bae6-786ab3efeb17<br>False<br>0<br>0<br>ngin-13.0<br>1227611fb6d449eea36b8cc77cfd9aa8<br>False                                                   |                                                                                                    |
| size<br>  status<br>  updated_at                                                                                                    | 10841184<br>  active<br>  2014-04-30T23:13:34                                                                                                    |                                                                                                    |
| <pre>\$ glance image-creat +   Property</pre>                                                                                                    | tename nginx-13.0-kerneldisk-form<br>+                                                                                                    | nat akicontainer-format akiis-public falsefile turnkey-nginx-php-fastcgi-13.0-wheezy-amd64-kernel<br>- |
| <pre>checksum<br/>container_format<br/>created_at<br/>deleted_at<br/>disk_format<br/>id</pre>                                                              | a8a4ab920303784e6f14fde49dc5195a<br>aki<br>2014-04-30T23:15:26<br>False<br>None<br>aki<br>bbc90969-e2e5-4da5-a9f2-693694fa9348<br>False<br>0<br>0<br>ngin-13.0-kernel<br>227611fb6dd49eea36b8cc77cfd9aa8<br>False<br>2236548<br>active<br>2014-04-30T23:15:33 |                                                                                                    |

Please note the ID of each of the above as the third upload needs to point back to these to pieces for the AMI to be complete.

|                                                                                                    | s-public falsefile turnkey-nginx-php-tastcgi-13.0-wheezy-amd64.img                                                                                                    |
|----------------------------------------------------------------------------------------------------|----------------------------------------------------------------------------------------------------|
| alue                                                                                                    |                                                                                                    |
| bc9b969-e2e5-4da5-a972-693694fa9348<br>c53c56f-c27e-44e0-bae6-786ab3efeb17<br>d3b41378bd18107cbdacdf3df547ca2<br>mi<br>014-05-01T17:42:08<br>alse<br>one<br>mi<br>86da56e-198f-414e-a0e5-9db354dbc8fa<br>alse<br>ginx-13.0-image<br>27611fb6dd449eea36b8cc77cfd9aa8<br>alse<br>27846400<br>ctive<br>014-05-01T18:08:49 |                                                                                                    |
| al<br>bc<br>d3<br>mi<br>al<br>al<br>g1<br>al<br>g1<br>al<br>g1<br>al<br>ct<br>01<br>                                                                                                    | ue<br>9b969-c2c5-4da5-a9f2-693694fa9348<br>3c56f-c27e-44e0-bae6-786ab3efeb17<br>b413f8bd18107cbdacdf3df547ca2<br>4-05-01T17:42:08<br>se<br>ie<br>dd56e-198f-414e-a0e5-9db354dbc8fa<br>se<br>inx-13.0-image<br>611fb6dd449eea36b8cc77cfd9aa8<br>se<br>846400<br>ive<br>4-05-01T18:08:49<br>astcgi-13.0-wheezy-amd64 2 Harper\$ |

# OpenStack REST Interface – Getting Started with CURL

The OpenStack APIs, as stated earlier, are RESTful APIs and utilize REST as the method of communication. Under the covers, REST is an HTTP interface that is interacted upon using CURL commands. The process remains the same to get access into OpenStack: First you authenticate to a tenant with your username and password. Once you do that you get a token, which you can then use to perform other operations. We will demonstrate this using CURL with the examples below.

The first example will authenticate to a URL endpoint with a username and password, and then extract a token that is used for other actions.

First lets login and get our token, which I have highlighted below in yellow. Notice we pipe the output through a json.tool that is based in Python. This allows us to see the formatted output. See the example on the next page where we use CURL to login to the OpenStack cloud, then we get back the token we need to do other things in the cloud like boot a VM, create a volume, add a security group. The token is highlighted in yellow below, and does have an expiration date after you get it.

Here is the CURL command to login and the response below that. What we need to do first is log in to the cloud platform and get access to a token we can then use to interface to the platform. (Hint: If you turn on debug mode now, you'll be able to see what's happening "behind the commands" as we run through this exercise.)

\$ curl -s -X POST http://api-demo1.client.metacloud.net:5000/v2.0/tokens \

-H "Content-Type: application/json" \

```
> -d '{"auth": {"tenantName": """$OS_TENANT_NAME""", "passwordCredentials":
```

- > {"username": """\$OS\_USERNAME""", "password": """\$OS\_PASSWORD"""}}}'\
- > | python -m json.tool

>

Next we get the response nicely formatted because of the json formatting tool we are using.

```
"access": {
     "metadata": {
       "is_admin": 0,
       "roles": [
          "9fe2ff9ee4384b1894a90878d3e92bab",
          "3d76569c38614390a1900be60b30f3d7",
          "60f7653ee5e3467f84e39b4fa32cdbf2"
       ]
    },
     "serviceCatalog": [
       ł
          "endpoints": [
            {
              "adminURL": "http://api.demo1.mc.metacloud.in:8774/v2/cfb44ad164404a9098834aa726b45818",
              "internalURL": "http://api.demo1.mc.metacloud.in:8774/v2/cfb44ad164404a9098834aa726b45818",
               "publicURL": "http://api-
demo1.client.metacloud.net:8774/v2/cfb44ad164404a9098834aa726b45818",
               "region": "RegionOne"
            }
         ],
          "endpoints_links": [],
          "name": "Compute Service",
          "type": "compute"
       },
       {
          "endpoints": [
            {
               "adminURL": "http://api.demo1.mc.metacloud.in:9292/v1",
              "internalURL": "http://api.demo1.mc.metacloud.in:9292/v1"
               "publicURL": "http://api-demo1.client.metacloud.net:9292/v1",
              "region": "RegionOne"
           }
         ],
          "endpoints_links": [],
         "name": "Image Service",
          "type": "image"
       },
```

```
"endpoints": [
            {
                "adminURL": "http://api.demo1.mc.metacloud.in:8000/v1",
               "internalURL": "http://api.demo1.mc.metacloud.in:8000/v1"
               "publicURL": "http://api-demo1.client.metacloud.net:8000/v1",
               "region": "RegionOne"
          ],
          "endpoints links": [],
          "name": "CloudFormation Service",
          "type": "cloudformation"
       },
       {
          "endpoints": [
            {
               "adminURL": "http://api.demo1.mc.metacloud.in:8776/v1/cfb44ad164404a9098834aa726b45818",
               "internalURL": "http://api.demo1.mc.metacloud.in:8776/v1/cfb44ad164404a9098834aa726b45818",
               "publicURL": "http://api-
demo1.client.metacloud.net:8776/v1/cfb44ad164404a9098834aa726b45818",
               "region": "RegionOne"
            }
          ],
          "endpoints_links": [],
          "name": "Volume Service",
          "type": "volume"
       },
       {
          "endpoints": [
            {
               "adminURL": "http://api.demo1.mc.metacloud.in:8773/services/Admin",
               "internalURL": "http://api.demo1.mc.metacloud.in:8773/services/Cloud",
               "publicURL": "http://api-demo1.client.metacloud.net:8773/services/Cloud",
                "region": "RegionOne"
            }
         ],
"endpoints_links": [],
          "name": "EC2 Service",
          "type": "ec2"
       },
       {
          "endpoints": [
            {
               "adminURL": "http://api.demo1.mc.metacloud.in:8004/v1/cfb44ad164404a9098834aa726b45818".
               "internalURL": "http://api.demo1.mc.metacloud.in:8004/v1/cfb44ad164404a9098834aa726b45818",
               "publicURL": "http://api-
demo1.client.metacloud.net:8004/v1/cfb44ad164404a9098834aa726b45818",
               "region": "RegionOne"
            }
          ],
          "endpoints_links": [],
          "name": "Orchestration Service",
          "type": "orchestration"
       },
       {
          "endpoints": [
            {
                "adminURL": "http://api-demo1.client.metacloud.net:35357/v2.0",
               "internalURL": "http://api.demo1.mc.metacloud.in:5000/v2.0",
"publicURL": "http://api-demo1.client.metacloud.net:5000/v2.0",
                "region": "RegionOne"
```

```
],
        "endpoints_links": [],
        "name": "Identity Service",
        "type": "identity"
     }
  ],
   "token": {
     "expires": "2015-05-18T23:02:39Z",
     "id": "58a4be5be9c74adaa9b456f756b8d6dc",
     "issued at": "2015-05-17T23:02:39.797404",
     "tenant": {
        "description": "Demo Admin",
        "enabled": true,
        "id": "cfb44ad164404a9098834aa726b45818",
        "name": "Demo Admin"
     }
  },
   "user": {
     "id": "9be9ec6825f74f11af29092647fe85c8",
     "name": "demoadmin",
     "roles": [
        {
          "name": "_identity_internal_role_"
       },
       ł
          "name": "admin"
       },
       {
          "name": "ROLE_PORTAL_ADMIN"
       }
     ],
     "roles_links": [],
     "username": "demoadmin"
  }
}
```

Now that we have the token, let's ask OpenStack to list out all of the tenants and again pipe it through Python json formatting tool. Below is the example. Notice the token and the API call.

```
demo1.client.metacloud.net:35357/v2.0/tenants | python -json.tool
{
  "tenants": [
    {
       "description": "IT Developer Operations",
       "enabled": true,
       "id": "227611fb6dd449eea36b8cc77cfd9aa8".
       "name": "IT-DevOps",
       "self_service_managers": [
         "ecf9a4633c8847219135944878d8a1a6",
         "5f6b584669054fc6b83edc518a9236a6",
         "9e680ae8f0ff48298132e1dc71fab3ad"
       "self_service_token": "041703c74b654d35a82e774d000e550e"
    },
       "description": "Corp Production Web Farm",
       "enabled": true,
```

\$ curl -H "X-Auth-Token: 58a4be5be9c74adaa9b456f756b8d6dc " http://api-

}

```
"id": "468655afc6fa44b8829eb5792ef41e8e",
     "name": "prod_web01"
  },
  ł
     "description": "Default for self \r\nservice ",
     "enabled": true,
     "id": "48b1e6b7f077434e9b8eec9cbb6385d2",
     "name": "_Default"
  },
 ł
     "description": "dev01",
     "enabled": true,
     "id": "b5a0ea7ecdea455ab5bd126d1050b3f2",
     "name": "dev01"
  },
     "description": "Demo Admin",
     "enabled": true.
     "id": "cfb44ad164404a9098834aa726b45818",
     "name": "Demo Admin"
  },
  {
     "description": "Project AWS Migration ",
     "enabled": true,
     "id": "dc75f29dfe2f4df6b87d4573d8d09471",
     "name": "AWS",
     "self_service_managers": [
       "e69e2d6b258c458c987506a5d4fb8cc3"
     "self_service_token": "e3dab5454264451d861ff6392dc89704"
  },
  {
     "description": "Metacloud - Managed Services Project",
     "enabled": true,
     "id": "dd7a397276974daeaab3a9f69c7422aa",
     "name": "metacloud"
  },
     "description": "Application Servers Project",
     "enabled": true,
     "id": "f1c4877b3a964b5e943fc15e14478dfa",
     "name": "App Servers 1"
  },
     "description": "Metacloud Service Admin Access to Cloud",
     "enabled": true,
     "id": "f3274be7fcb341bb8c90b342e5d5a915",
     "name": "service"
  }
],
"tenants_links": []
```

In our next example we will ask to list all of the guest OS images in this cloud and get the results back with details.

\$ curl -H "X-Auth-Token: 58a4be5be9c74adaa9b456f756b8d6dc " http://apidemo1.client.metacloud.net:9292/v1.0/images/detail | python -json.tool

"images": [

}

ł

{ "checksum": "0589beddbcd5e94d136042fe0850266c", "container\_format": "bare", "created\_at": "2014-05-03T21:41:59", "deleted": false, "deleted\_at": null, "disk\_format": "raw", "id": "77f25830-2b1d-489a-886f-f0947dd123f9", "is public": true, "min disk": 0, "min\_ram": 0, "name": "MySQL-13.0", "owner": "cfb44ad164404a9098834aa726b45818", "properties": {}, "protected": true, "size": 4294967296, "status": "active". "updated\_at": "2014-05-04T18:04:46" }, { "checksum": "b67bd9b50f0ebd07e69038abf929d0ae", "container\_format": "bare", "created\_at": "2014-05-03T17:41:59", "deleted": false, "deleted\_at": null, "disk\_format": "raw", "id": "60da3f65-c27d-4e00-864a-3bc7a16ceea1", "is\_public": true, "min\_disk": 0, "min ram": 0, "name": "nginx-13.0c", "owner": "cfb44ad164404a9098834aa726b45818", "properties": {}, "protected": false, "size": 4294967296, "status": "active", "updated\_at": "2014-05-03T20:35:22" }, "checksum": "570e8f46d891d5f4476f806f223a54ab", "container\_format": "ami", "created\_at": "2014-04-28T21:14:16", "deleted": false. "deleted at": null, "disk format": "ami", "id": "8ed8cd89-80d7-4653-8862-32e880e02b2d", "is\_public": true, "min\_disk": 0, "min ram": 0, "name": "ubuntu.13-04.x86-64.20140425", "owner": "dd7a397276974daeaab3a9f69c7422aa", "properties": { "kernel id": "7a02c501-3820-4856-b0c1-1412665a6572", "ramdisk\_id": "0a3bace5-200e-416d-a4d7-62e0fdb25fa6" }, "protected": false, "size": 2147483648, "status": "active". "updated at": "2014-04-28T21:14:51" },

```
"checksum": "89465e5e9b3b22a46b3c9554a004aca7",
   "container_format": "ari",
   "created_at": "2014-04-28T21:14:15",
   "deleted": false,
   "deleted at": null,
   "disk_format": "ari",
   "id": "0a3bace5-200e-416d-a4d7-62e0fdb25fa6",
   "is_public": true,
   "min disk": 0,
   "min ram": 0,
   "name": "ubuntu.13-04.x86-64.20140425-ramdisk",
   "owner": "dd7a397276974daeaab3a9f69c7422aa",
   "properties": {},
   "protected": false,
   "size": 4766343,
   "status": "active",
   "updated_at": "2014-04-28T21:14:15"
},
{
   "checksum": "deacc3c3a21beb4913c43a00bb6d5e01",
   "container_format": "aki",
   "created_at": "2014-04-28T21:14:14",
   "deleted": false,
   "deleted_at": null,
   "disk_format": "aki",
   "id": "7a02c501-3820-4856-b0c1-1412665a6572",
   "is_public": true,
   "min_disk": 0,
   "min_ram": 0,
   "name": "ubuntu.13-04.x86-64.20140425-kernel",
   "owner": "dd7a397276974daeaab3a9f69c7422aa",
   "properties": {},
   "protected": false,
   "size": 5355920,
   "status": "active",
   "updated_at": "2014-04-28T21:14:14"
},
   "checksum": "a161b9c3853891241d874a06e4df303d",
   "container_format": "bare",
   "created_at": "2014-03-22T01:14:56",
   "deleted": false,
   "deleted_at": null,
   "disk format": "raw",
   "id": "7d33035b-5c2f-4827-a07b-06c2042ebf02",
   "is_public": false,
   "min_disk": 0,
   "min_ram": 0,
   "name": "CoreOS",
   "owner": "cfb44ad164404a9098834aa726b45818",
   "properties": {},
   "protected": false,
   "size": 318703104,
   "status": "active",
   "updated_at": "2014-03-22T01:15:05"
},
{
   "checksum": "d972013792949d0d3ba628fbe8685bce".
   "container_format": "bare",
   "created at": "2014-03-22T01:03:43",
   "deleted": false.
```

```
"deleted at": null,
   "disk_format": "raw",
   "id": "60625017-bb88-49ea-9dbc-f5d5fe554e9d",
   "is_public": false,
   "min_disk": 0,
   "min_ram": 0,
   "name": "CirrosOS.0.3.1-Raw",
   "owner": "cfb44ad164404a9098834aa726b45818".
   "properties": {},
   "protected": false,
   "size": 13147648,
   "status": "active",
   "updated_at": "2014-03-22T01:03:44"
   "checksum": "9ff360edd3b3f1fc035205f63a58ec3e",
   "container_format": "bare",
   "created at": "2014-03-06T17:16:32",
   "deleted": false,
   "deleted at": null,
   "disk_format": "qcow2",
   "id": "850a036d-2e9f-42c8-ba79-ef7c647c8df0",
   "is_public": true,
   "min disk": 0,
   "min ram": 0,
   "name": "fedora-19-x86_64",
   "owner": "227611fb6dd449eea36b8cc77cfd9aa8",
   "properties": {},
   "protected": false,
   "size": 237371392,
   "status": "active",
   "updated at": "2014-03-06T17:17:25"
},
```

To sum it up, the REST API provides flexibility as well as information and is the way all of the software is written to OpenStack, in a restful way using either JSON or XML. As you can see you must then use tools to parse out the information needed which can sometimes be more complex than using a language binding. Next we will explore the Python OpenStack language binding.

## OpenStack Language Bindings - Getting Started with Python

Using the OpenStack Python APIs is basically using the same methods and objects that the OpenStack CLIs use, which hide the REST layer from the application developer. So what this implies is there is then a different set of libraries you must import in order to talk to each one of the OpenStack components. Over the last year there has been an effort to document the APIs better and provide working examples of how to use them. You can view the current status of this project by following the link below. You can also look at the source code for these libraries and utilities to figure out which methods are available as well as what objects you can reference.

#### http://python-openstacksdk.readthedocs.org/en/latest/

The best way to understand the Python API is to start with a few examples. Let's look at writing some code that will log in into the cloud, get a token, and then list all the running VM instances.

, ] } #!/usr/bin python # # listservers-nova.py # # Example Python Openstack code written by Bill Harper@Metacloud 8.2.2014 # This example will list the instances running a particular tenant # We will force authentication in this example to make it easy # # Example to List Servers will use the nova APIs or Methods that the CLI tools use # # First, let's import the library so we can use it, note we are using  $v1_1$ . If it were a different # version, the calls could be and would be different. Please refer to those docs for examples. # from novaclient.v1\_1 import client # # Next we will setup our login details # USER = 'demoadmin' PASS = 'MetacloudSE1' TENANT = 'Demo Admin' AUTH\_URL = 'http://api-demo1.client.metacloud.net:5000/v2.0' # Next we will assign self to the api login API call # self = client.Client(username=USER, api\_key=PASS, project\_id=TENANT, auth\_url=AUTH\_URL) # # Now lets setup a simple loop to list the running instances out on the screen and # Put a text wrapper around the listing of the running OpenStack Instances print "------Instance List Command:------" for servers in self.servers.list(): *print(servers.name)* -----End List Command:-----" print "-----

Next lets run the script and look at the output.

| \$ python listservers-nova.py |
|-------------------------------|
| Instance List Command:        |
| Web-server10                  |
| Jenkins                       |
| Ansible Tower                 |
| WordPress                     |
| ubuntu1404-jtg-1              |
| Windows2012-VM                |
| Ubuntu14.04-DevStack          |
| Ubuntu14.04-CLI               |
| End List Command:             |
| ¢                             |

The next example will list the images in Glance. The code is similar to the last example but we have done some things to make the output from this code easier to read.

#!/usr/bin/env python # # Example Python OpenStack code written by Bill Harper # # Import the Novaclient OpenStack libraries and refer to them as client from novaclient.v1\_1 import client # Import Pretty Print and call it pprint from pprint import pprint # # force in authentication by hardcoding it to these Vars below # USER = 'demoadmin' PASS = "\*\*\*\*\*\*\*\*\* TENANT = 'Demo Admin' AUTH\_URL = 'http://api-demo1.client.metacloud.net:5000/v2.0' ntoken = client.Client(username=USER, api\_key=PASS, project\_id=TENANT, auth\_url=AUTH\_URL) os.system('clear') print "\*"\*98 print " Image List Command:" , print "\*"\*98 # pprint (nt.images.list()) image\_list = (ntoken.images.list(detailed=True)) #print ("Processing Guest Images to list ... %s Images found" % (len(image\_list))) print "{0:50} {1:40} {2:6}".format("Guest OS Name", "Image ID ", "Status") print "\*"\*98 for image in image\_list: print "{0:50} {1:40} {2:6}".format(image.name, image.id, image.status) print "\*"\*98 print (" Image Summary -----> %s Guest Images Processed on this listing " % (len(image\_list))) , print "\*"\*98

To run the above example, create a text file with its contents and then execute the code against Python as follows.

\$ python image-list.py

Below is the output from this simple script that shows the listing of the images in the AZ we have authenticated to.

| **************************************                                                                                                    |                                              |        |  |  |  |  |
|----------------------------------------------------------------------------------------------------|----------------------------------------------|--------|--|--|--|--|
| ***************************************                                                                                                    |                                              |        |  |  |  |  |
| Guest OS Name                                                                                                    | Image ID                                     | Status |  |  |  |  |
|                                                                                                    |                                              | ****   |  |  |  |  |
| lenkins                                                                                                    | 6h8aa825-1168-4294-8aa4-9811604d9hb0         | ACTIVE |  |  |  |  |
| MySOL_20150506213033                                                                                                    | 761a7ffc_8c/d_4f80_b16e_ac5a250f0fff         | ACTIVE |  |  |  |  |
| Cent057_x86_6/_1503_Baw                                                                                                    | $hd0e5a6c_2da2_41fd_03da_8e560005e077$       | ACTIVE |  |  |  |  |
| conc contos 6-4 x86-64 20150428                                                                                                    | 5a2a2ab4_8f45_4caa_8bf1_ada680a77bb3         | ACTIVE |  |  |  |  |
| $ContOS_6 4_{286}64_{201}0420$                                                                                                    | 5d/5616c_0281_/dbb_b5/1_e535/2bc1d63         | ACTIVE |  |  |  |  |
| uburtu1404_20150427222022                                                                                                    | 0ffedd76 640f 42d0 0000 e1ee62157dfe         | ACTIVE |  |  |  |  |
|                                                                                                    |                                              | ACTIVE |  |  |  |  |
|                                                                                                    |                                              | ACTIVE |  |  |  |  |
| ubuntu1404-jtg                                                                                                    |                                              | ACTIVE |  |  |  |  |
| DBServer                                                                                                    | 188a100a-4/62-4/60-0814-3500CTa0028e         | ACTIVE |  |  |  |  |
| mc-vlb-3.0-x80_04-20140929                                                                                                    | T045eC/5-9/01-454C-938C-CCe2T010C0a2         | ACTIVE |  |  |  |  |
| mc-vib.initro.img-3.2.0-69-virtual                                                                                                    | 0D30/0CT-/9/8-4001-9081-886840815808         | ACTIVE |  |  |  |  |
| mc-vlb.vmlinuz-3.2.0-b9-virtual                                                                                                    | 9a55585T-28aa-4a59-a36C-205aCTTa9166         | ACTIVE |  |  |  |  |
| UDUNTU14.04-CL1-GULD-SNAPSHUT                                                                                                    | 82559259-4880-4702-8938-42108465091e         | ACTIVE |  |  |  |  |
| Lb01-web.0319                                                                                                    | t53224b5-8989-4136-9tdt-2d4268e/1c/c         | ACTIVE |  |  |  |  |
| Windows2012-Server-R2-QCOW2                                                                                                    | 0e468d99-4e6d-443c-8ce8-1bc7b1199403         | ACTIVE |  |  |  |  |
| Windows-Server2012-R2.QCOW2                                                                                                    | e3a9cab6-e5bd-4452-854e-356e18d9b61a         | ACTIVE |  |  |  |  |
| CoreOS 557.2.0                                                                                                    | 66088018-8869-4d6c-bc22-088c9a9ac629         | ACTIVE |  |  |  |  |
| Ovservium                                                                                                    | fb67cc95-b26a-4168-b5a0-030c271522db         | ACTIVE |  |  |  |  |
| Picwik                                                                                                    | 8d72e29e-d01d-4b9a-9557-6ae3804072db         | ACTIVE |  |  |  |  |
| Postgress                                                                                                    | 538036f4-1033-4d86-9c76-b4316285b26c         | ACTIVE |  |  |  |  |
| MySQL                                                                                                    | ebabf1f6-32d2-4127-8e08-de5877075ee7         | ACTIVE |  |  |  |  |
| Tomcat-Apache                                                                                                    | d47d9acb-c380-414b-8003-47c3327ab2b7         | ACTIVE |  |  |  |  |
| CCMT                                                                                                    | 3efcc314-4e1a-43e4-b9d6-b76644da8f94         | ACTIVE |  |  |  |  |
| Ubuntu14.04-OpenStack-CLI-Tools                                                                                                    | 417d337a-9567-4617-84da-dc71702a70f4         | ACTIVE |  |  |  |  |
| Ubuntu Server 14.04                                                                                                    | 4f259645-5e9b-46fd-9ff0-90509a95867d         | ACTIVE |  |  |  |  |
| LAMP-13.0.Stack                                                                                                    | a695f8d9-c32e-402c-9ee1-bc6bef141b90         | ACTIVE |  |  |  |  |
| traffic1                                                                                                    | hch772d6-5598-4fc5-8f0f-43881a72751e         | ACTIVE |  |  |  |  |
| traffic3                                                                                                    | d6653ec5-f9da-4067-96ef-4add965b19a0         | ACTIVE |  |  |  |  |
| awweb-backup                                                                                                    | 80591c53-8c85-46fc-a9c8-51e16ac99d1d         | ACTIVE |  |  |  |  |
| traffic1 img                                                                                                    | 2657h7h3_6599_4d8a_ah9a_e8f4d5hffa1c         | ACTIVE |  |  |  |  |
| prod web                                                                                                    | 9cecd336_d767_401b_b55a_c41d415bde38         | ACTIVE |  |  |  |  |
| resolv_conf_removed_snan1                                                                                                    | d0/6aeb2_8/35_/0ce_ada0_ecdab25/8/30         | ACTIVE |  |  |  |  |
| ubuntu-13 0/-resolvconfremoved                                                                                                    | $7bfbb2ed_3f71_{0}de_{2}f7_{1}7deecc_{2}df5$ | ACTIVE |  |  |  |  |
| ubuntu = 12.04 - 1250 (v c 0 11 1 c m 0 v c u)                                                                                                    | 10100200-5171-4900-0417-170000004015         | ACTIVE |  |  |  |  |
| $u_{1}u_{1}u_{1}u_{1}u_{2}u_{3}u_{4}u_{5}u_{6}u_{1}u_{1}u_{6}u_{2}u_{4}u_{4}u_{5}u_{5}u_{6}u_{5}u_{6}u_{5}u_{6}u_{5}u_{5}u_{5}u_{5}u_{5}u_{5}u_{5}u_{5$ | 440d0019-d003-4d9C-0117-40d134117740         |        |  |  |  |  |
| $u_{1}u_{1}u_{1}u_{2}u_{3}u_{4}u_{2}u_{6}u_{6}u_{1}u_{1}u_{6}u_{6}u_{6}u_{6}u_{6}u_{6}u_{6}u_{6$                                                        | 670bd102 0010 4Ees bf2f dd7bd042b2b5         |        |  |  |  |  |
| ubuntu.13-04.200-04.20140423-Kernet                                                                                                    |                                              | ACTIVE |  |  |  |  |
| ubuntu.12-10.X80-04.20131009                                                                                                    | 40a400ec-18/9-483C-9924-D502/T1C0a/0         | ACTIVE |  |  |  |  |
| ubuntu.12-10.X80-04.20131009-Famoisk                                                                                                    | Ca9ae3C5-1581-4005-80a1-00002089430a         | ACTIVE |  |  |  |  |
| ubuntu.12-10.X86-64.20131009-Kernet                                                                                                    | 04T81e07-ee2C-42e2-a440-89183855a07C         | ACTIVE |  |  |  |  |
| ubuntu.12-04.x86-64.20130/25                                                                                                    | 403203at-5/9e-45c8-81ac-555d36a82646         | ACTIVE |  |  |  |  |
| ubuntu.12-04.x86-64.20130/25-ramdisk                                                                                                    | a6982b9d-4d41-4a92-bf1d-79b1f8b9c35b         | ACTIVE |  |  |  |  |
| ubuntu.12-04.x86-64.20130725-kernel                                                                                                    | fe7426cd-26b5-42a0-86eb-568a04896db9         | ACTIVE |  |  |  |  |
| scientific.6-3.x86-64.20130402                                                                                                    | 0055abb0-8021-48e7-8826-dcabe10991e7         | ACTIVE |  |  |  |  |
| scientific.initramfs-2.6.32-358.2.1.el6.x86_64                                                                                                    | b7e7e470-873e-4bd9-a5cd-55e82573854a         | ACTIVE |  |  |  |  |
| scientific.vmlinuz-2.6.32-358.2.1.el6.x86_64                                                                                                    | f0323af8-65bb-4f87-a68e-89f2021d9e32         | ACTIVE |  |  |  |  |
| scientific.5-9.x86-64.20130402                                                                                                    | 0fbada39-4955-4673-ac29-f940efa5c1e8         | ACTIVE |  |  |  |  |
| scientific.initrd-2.6.18-348.3.1.el5                                                                                                    | f5a35b64-f960-441c-a613-b24ba637745d         | ACTIVE |  |  |  |  |
| <pre>scientific.vmlinuz-2.6.18-348.3.1.el5</pre>                                                                                                    | 79ffb632-442c-44ef-9cab-23839ed7bbc3         | ACTIVE |  |  |  |  |
| centos.6-4.x86-64.20120402                                                                                                    | a276313e-085e-4931-87cf-952720596150         | ACTIVE |  |  |  |  |
| centos.initramfs-2.6.32-358.2.1.el6.x86_64                                                                                                    | bd39b718-e5ff-491c-8b00-6ac0ad86c4e6         | ACTIVE |  |  |  |  |
| centos.vmlinuz-2.6.32-358.2.1.el6.x86_64                                                                                                    | 57feda2f-1ed0-4b50-b3aa-9424f43a8640         | ACTIVE |  |  |  |  |
| ***************************************                                                                                                    | *****                                        | *****  |  |  |  |  |
| Image Summary> 51 Guest Images                                                                                                    | Processed on this listing                    |        |  |  |  |  |
| *****                                                                                                    | ******                                       | *****  |  |  |  |  |
|                                                                                                    |                                              |        |  |  |  |  |
|                                                                                                    |                                              |        |  |  |  |  |

## Conclusion

As one can see by exploring the APIs within OpenStack, they are very powerful as well as complete. You can interface to them many different ways including the Horizon Dashboard, the CLI clients, the Python API methods as well as many other tools including Chef, Puppet, Ansible, Salt Stack, OpenShift, Cloud Foundry, RightScale, Clickr, Apprenda, Scalr and many more. As the community grows so does the tool chain that supports OpenStack.

## References

The most direct reference is the OpenStack site itself and a few selected blogs. The OpenStack site is always growing and producing more documentation.

- http://docs.openstack.org/user-guide/common/cli\_install\_openstack\_command\_line\_clients.html
- <u>http://docs.openstack.org/developer/python-glanceclient/</u>
- http://docs.openstack.org/api/quick-start/content/

- http://docs.openstack.org/api/quick-start/content/index.html#authenticate
- http://developer.openstack.org/api-ref.html
- https://wiki.openstack.org/wiki/OpenStackRESTAPI
- http://docs.openstack.org/developer/python-novaclient/ref/v1\_1/images.html

#### **Examples**

Below is a link to the author's GitHub account so you can see or download the working examples in this tutorial.

https://github.com/wsh17/OpenStack-Python-Coding-Examples

## For More Information

Read more about Cisco Metapod on our Community page, or contact your local account representative.

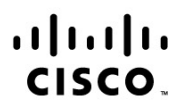

Americas Headquarters Cisco Systems, Inc. San Jose, CA Asia Pacific Headquarters Cisco Systems (USA) Pte. Ltd. Singapore Europe Headquarters Cisco Systems International BV Amsterdam, The Netherlands

Cisco has more than 200 offices worldwide. Addresses, phone numbers, and fax numbers are listed on the Cisco Website at www.cisco.com/go/offices.

Cisco and the Cisco logo are trademarks or registered trademarks of Cisco and/or its affiliates in the U.S. and other countries. To view a list of Cisco trademarks, go to this URL: www.cisco.com/go/trademarks. Third party trademarks mentioned are the property of their respective owners. The use of the word partner does not imply a partnership relationship between Cisco and any other company. (1110R)

Printed in USA